## **ECO**SMART

# **Kurzanleitung Eco Smart**

A. Info

Durch drücken der Info-Taste (A) können Sle zwischen den Seiten Übersicht und Haupt Index wechseln.

1 Log in 1.1 Drücken Sie auf der Seite Übersicht auf Passwort eingeben OK (E) 1.2 Drehen Sie den Navigations-Button (E) um das Passwort einzugeben. (Passwort = 1000) und drücken Sie anschließend OK (E). Ein Schlüssel erscheint nun am oberen linken Bildrand.

Achtung: Loggen Sie sich vor allen Tätigkeiten immer

zuerst ein.

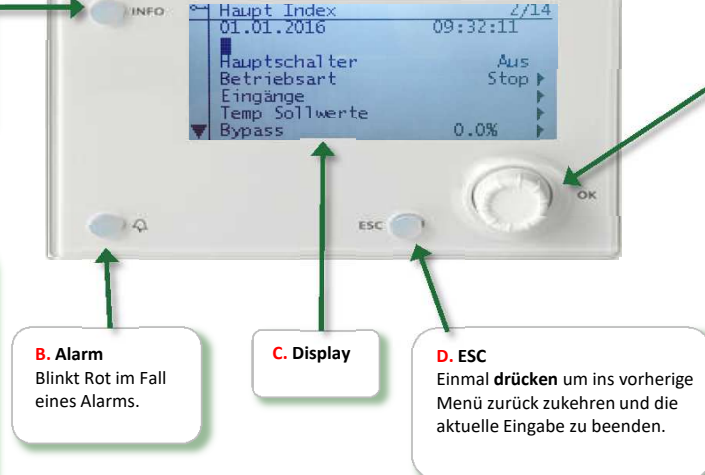

#### E. Navigations und OK- Button

Drehen gegen den Uhrzeigersinn oder mit um sich im Menü zu bewegen. Drücken um ein Menü zu wählen oder einen Wert zu bestätigen. Drehen um einen Wert zu ändern.

### 6 Schaltzeituhr

6.1 Wählen Sie im Haupt Index den Menüpunkt Schaltuhr und drücken Sie OK (E). 6.2 Um zum Beispiel den Zeitplan für Montags festzulegen wählen Sie diesen Tag aus mit dem Navigations-Button (E) und drücken anschließend OK(E). 6.3 Wählen Sie Zeit-1 und ändern den Wert durch **drehen** der Navigations-Taste (E) auf die gewünschte Uhrzeit und bestätigen Sie mit OK (E). Wählen Sie nun Wert-1 um den gewünschten Betriebszustand passend zur Zeit-1 einzustellen. 6.4 Über die weitere Eingabe der Werte 2-6 können Sie den weiteren Tagesplan einstellen.

6.5 Um den Zeitplan für alle Wochentage zu übernehmen drücken Sie von Mo bis Fr kopieren.

Achtung: Samstag und Sonntag müssen seperat eingestellt werden!

#### 2 Alarm guittieren

VINEO

2.1 Drücken Sie auf den Alarm Button (B). 2.2 Aktuelle Alarmmeldungen werden im Display (C) angezeigt.

2.3 Drücken Sie wieder den Alarm Button (B), nun wird Ihnen **Ouittieren** angezeigt, Drücken Sie OK (E) und drehen Sie anschließend (E) auf Ausführen

#### 4 Datum/Uhrzeit

4.1 Um das Datum zu verändern wählen Sie auf der Seite Haupt Index das Datum/Uhrzeit mit dem Navigations-Button(E) an und drücken Sie OK (E). 4.2 Geben Sie über den Navigations-Button (E) das aktuelle Datum ein und bestätigen Ihre Werte jeweils mit OK (E).

#### **3** Betriebszustand

3.1 Wählen Sie im Haupt Index den Punkt Hauptschalter und drücken Sie anschließen OK (E). 3.2 Wählen Sie Auto um die Schaltzeituhr zu aktivieren. Um das Gerät abzuschalten wählen Sie Aus. Des Weitern wählen Sie einen der folgenden Betriebszustände um das Gerät dauerhaft in diesen zu setzen.

Tag 1 (Tsoll Tag, Lüftergeschwindigkeit 1) Nacht 1 (Tsoll Nacht, Lüftergeschwindigkeit 1) Tag 2 (Tsoll Tag, Lüftergeschwindigkeit 2) Nacht 2 (Tsoll Nacht, Lüftergeschwindigkeit 2) Tag 3 (Tsoll Tag, Lüftergeschwindigkeit 3) Nacht 3 (Tsoll Nacht, Lüftergeschwindigkeit 3)

#### 5 Soll Temperatur einstellen

5.1 Wählen Sie im Haupt Index den Punkt Temp Sollwerte und drücken Sie OK (E). 5.2 Wählen Sie nun mit dem Navigations-Button (E) den Sollwert an, den Sie verstellen möchten. 5.3 Durch drehen des Navigations-Button (E) können nun die gewünschte Temperatur eingestellt werden.

Achtung: Tag Kühlen sollte immer mindestens 2 °C

## 7 Lüfter Geschwindigkeit einstellen

7.1 Wählen Sie im Haupt Index den Menüpunkt Lüfter durch drücken der OK-Taste (E).

7.2 Unter Zulüfter können die Geschwindigkeit für die Sollwerte 1-3 eingestellt werden, durch drücken und drehen der OK-Taste (E).

7.3 Unter Ablüfter können die Sollwerte Abluft 1-3 verändert werden. Durch drehen des Navigations-Button (E) können Sie die prozentuale Abweichung zum jeweiligen Zuluft Sollwert einstellen.

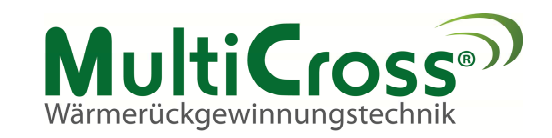